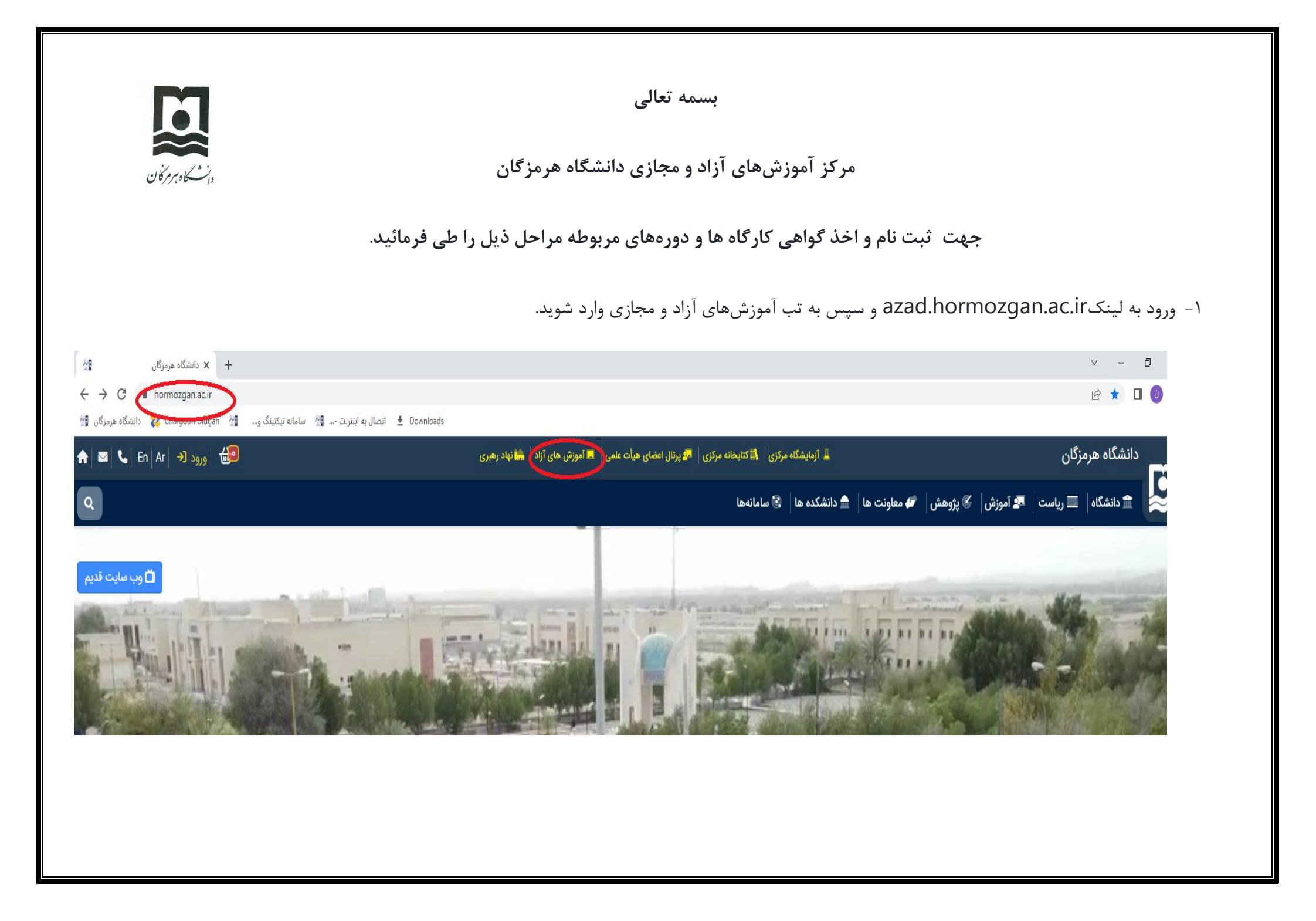

۲- سپس کلیک روی دکمه ثبت نام کلیک نمایید .

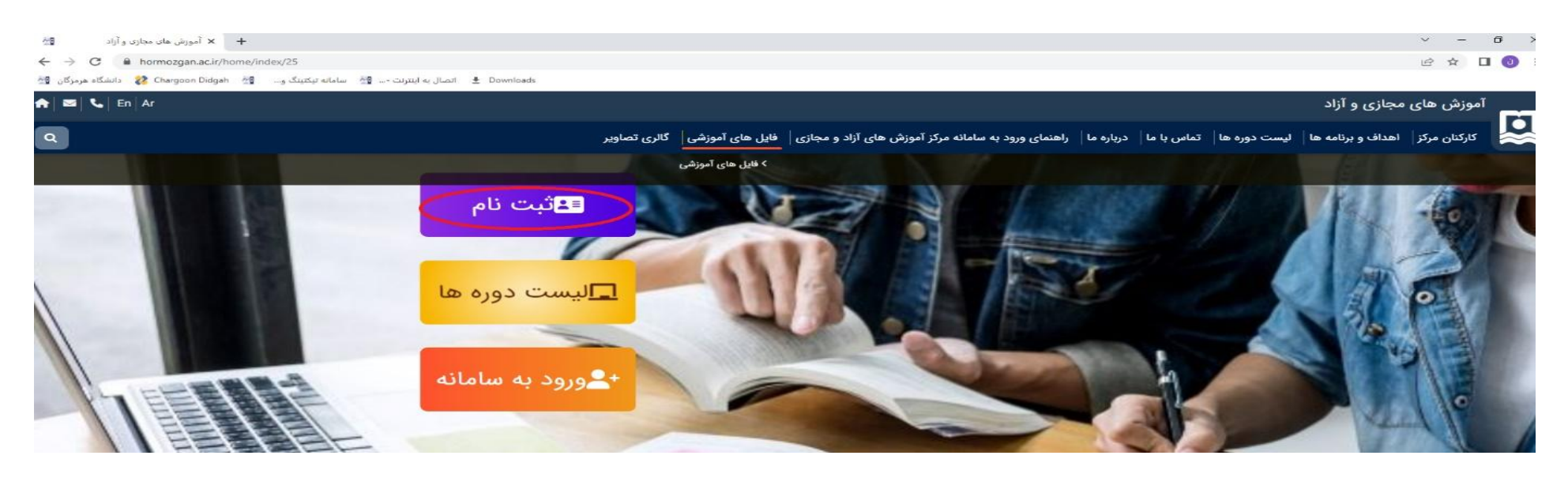

۳- توجه داشته باشید اگر قبلا ثبت نام نکرده اید، جهت ثبت نام تب های نام، نام خانوادگی، شماره ملی و تماس و گروه کاربری ( آزاد انتخاب گردد) را پر کرده و
 مراحل را ادامه دهید و پس از آن به پروفایل خویش هدایت می شوید.

| یکتینگ و 😭 Chargoon Didgah 👷 دانشگاه هرمزگار | 🖓 ساماته 🕹 Downloads                                                |                                             |
|----------------------------------------------|---------------------------------------------------------------------|---------------------------------------------|
| eee 🜔 🙂 🕐                                    |                                                                     | وانسکار درکان<br>سنگار درکان<br>سنگار درکان |
|                                              | • مقطره طي: غماره علي: فرار اثبت تعليد • مقطره معراه على 09xxxxxxxx | یری<br>این درس<br>ایرانم مفتک               |
|                                              | <sup>سریم</sup> نام خود را وارد نمایید<br>گروهٔ کاربنیا<br>از از ا  | یر<br>قالب صدور کواهی قراگیر                |
|                                              | and Schuller A                                                      | الب صدور گواهی استاد<br>ستاد و ف اگی        |
|                                              |                                                                     |                                             |
|                                              |                                                                     | راکبر                                       |
|                                              |                                                                     | رس سند.<br>رس فراگور                        |
|                                              |                                                                     | راكنش ما                                    |
|                                              |                                                                     | نعیت برگزاری<br>زارش بدون فعالیت            |
|                                              |                                                                     | زارش فرايند به تفكيک                        |
|                                              |                                                                     | زارش برگزاری فرایند<br>ضور غیاب             |
|                                              |                                                                     | بون<br>بون                                  |
|                                              |                                                                     | زارش آزمون<br>ارش نتایج آزمون               |
|                                              |                                                                     | ابش نتايد نياني                             |

اگر هم قبلا ثبت نام صورت گرفته روی دکمه ورود به سیستم زده و با شماره ملی بعنوان یوزر و پسورد وارد پروفایل خویش شوید.

توجه : ا<mark>لطفا توجه فرمایید جهت ورود به سامانه، شماره های ملی که آغاز انها با صفر یا دو صفر هستند را در تب شماره فراگیر بدون صفرهای اغازین وارد نمایند.</mark>

۴- پس از ورود در صفحه اصلی پنل کاربری افراد، دورههای قابل اخذ نمایش داده شده است. روی اخذ کارگاه کلیک نمایند. پس از اخذ این کارگاه در قسمت درس های من قابل مشاهده خواهد بود. می توانید برنامه های درس ها و دوره های اخذ شده را در قسمت برنامه های این درس مشاهده فرمایید.

| و سامانه جامع آموزه 📲        | + × سامانه تیکتینگ و          | ÷                                           |                               |                  |                                                                                                    |                                                            |                       | ~ - @ X                                                                                                    |  |
|------------------------------|-------------------------------|---------------------------------------------|-------------------------------|------------------|----------------------------------------------------------------------------------------------------|------------------------------------------------------------|-----------------------|----------------------------------------------------------------------------------------------------|--|
|                              | vchu.hormozgan.ac.ii          | r/meetingsearch                             | <ul> <li>Downloads</li> </ul> |                  |                                                                                                    |                                                            |                       | ् 🖻 🖈 🔲 🔮                                                                                                    |  |
| السکاة فرمزگان کار<br>برایر  | nargoon clagan                | الصال به ایترنک ۵۰۰ می اسماله تیکینک ود. می | 2 Downloads                   |                  |                                                                                                    |                                                            | P                     |                                                                                                    |  |
|                              |                               |                                             | سهای خودم یافت نشد            | 1401/0 وفقط در « | نامهای بر ای جستجوی شما با فیلتر از تاریخ 21/09/14، تاتاریخ 21/99<br>انتخاب درس از لیست درس های آزاد | я                                                          |                       | جستجوی سریع<br>۱۳۳۱ در سرهای من<br>بر نامدامروز من                                                                                                    |  |
| انتخاب                       | سرفصلها                       | مهلت ثبتنام                                 | هزينه(ريال)                   | تاريخ ارائه      | نام استاد                                                                                            | نام درس                                                    | رديف                  | 之 بەروزرسانى جستچو                                                                                                    |  |
| اخذ درس                      | سرفصل ها                      | از تاریخ ۱۴۰۱/۰۲/۰۸ تا تاریخ ۱۴۰۱/۰۹/۳۰     | ۲,۵۰۰,۰۰۰                     | 11F=1/=A/1A      | کانون مدرسان زبان مرکز آموزش های آزاد و مجازی                                                        | دوره گروهی آیلتس مقدماتی (Pre IELTS)-مرحله۱                | 1                     | ی برنامه این هفته من<br>د اکنش جار مار                                                                                                    |  |
| اخذ درس                      | سرفصل ها                      | از تاریخ ۱۴۰۱/۰۹/۱۷ تا تاریخ ۱۴۰۱/۰۹/۱۷     | ۰                             | 1801/09/70       | دکتر علی توسلی                                                                                       | مهارت اداره مجامع عمومى تعاونى                             | ۲                     | امتحان و کوئیز                                                                                                    |  |
| اخذ درس                      | سرفصل ها                      | از تاریخ ۱۴۰۱/۰۹/۱۷ تا تاریخ ۱۴۰۱/۰۹/۲۷     | ۰                             | 1FoVoVYI         | دكتر على توسلى                                                                                       | حدود اختیارات و نحوه تعامل و همکاری ارکان تعاونی با همدیگر | ٣                     | ا نتایج آزمون<br>/۱۰۰ با نامهامنجانه مایانه.                                                                                                    |  |
|                              |                               |                                             |                               |                  |                                                                                                    |                                                            |                       | این التقابات با نظرستین<br>التارینا<br>التارینا |  |
| ی دانشگاه هر مزگان مدغوظ است | 202 - تمام حقوق این سایت برای | 2.0                                         |                               |                  |                                                                                                    | نېون د دانشگاه هر دو کان                                   | طراحي و اجر 1: مركز خ | لايهريبسم                                                                                                    |  |
|                              |                               |                                             |                               |                  |                                                                                                    |                                                            |                       |                                                                                                    |  |
|                              |                               |                                             |                               |                  |                                                                                                    |                                                            |                       | FA IP-V-VII                                                                                                    |  |

## ۵- برای دریافت گواهی دوره ها

وارد پنل درسهای من بشوید و در قسمت دوره ها با انتخاب گواهی کارگاه مورد نظر گواهی مورد نظر را دریافت نمایید.

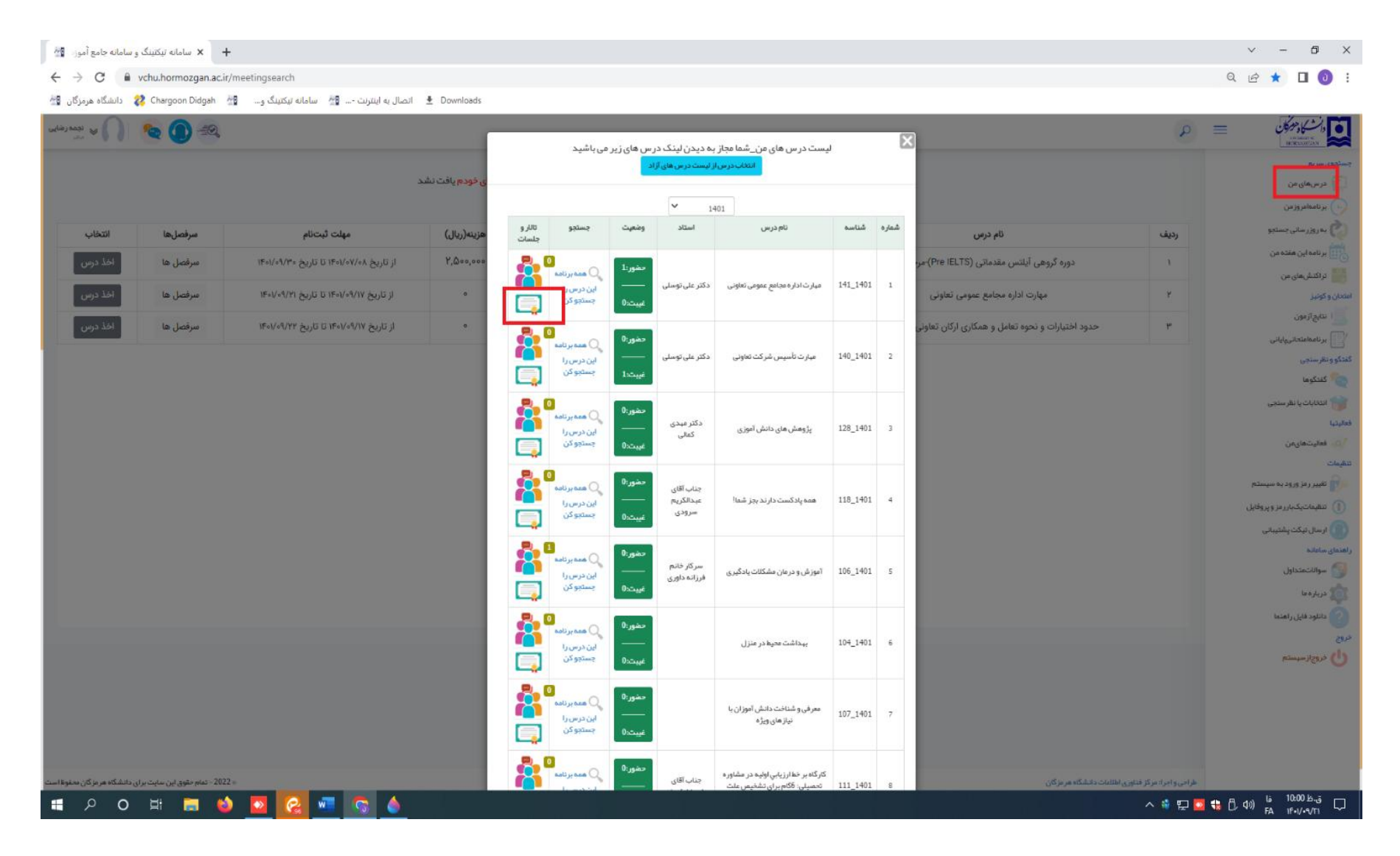

چنانچه به هر دلیلی نتوانستید وارد سامانه شوید و یا یوزر و پسورد خویش را فراموش کردید، در تب ورود به سامانه روی عبارت فراموشی رمز کلیک کرده و مراحل را تا ارسال کد به شماره همراه و وارد کردن آن در قسمت کد یکبار رمز ادامه دهید.

توجه فرمایید کلاس ها در محیط ادوبی کانکت برگزار میگردد و کافیست روز و ساعت برگزاری کارگاه ها، دوره یا وبینارها روی لینک های ادوبی کانکت تحت اپلیکیشن یا بروسر کلیک نمایید تا وارد فضای کلاس شوید .

با تشکر از حسن توجه شما عزیزان

تهیه کننده گان :

نجمه رضایی– سمیه نجفی

کارشناسان مرکز آموزشهای آزاد و مجازی دانشگاه هرمزگان